| 【申請内容の確認・ | 受験票のダウンロ | コード方法】 |
|-----------|----------|--------|
|-----------|----------|--------|

Г

※ 使用する機器等によって表示される画面が異なることがありますので、ご注意ください。

| <ol> <li>インターネットで『埼玉県市町村電子申請・届出サービス』を検索し、『草加i<br/>してください。</li> <li>(<u>https://s-kantan.jp/city-soka-saitama-u/offer/offerList_initDisplay.action</u>)</li> </ol>                                                                                                    | 市 電子申請ページ』を表示<br><u>on</u> )                                |
|----------------------------------------------------------------------------------------------------|-------------------------------------------------------------|
| ② 『草加市 電子申請ページ』のトップ画面が表示されたら、ページ上部にある<br>てください。                                                                                                    | 『ログイン』ボタンを押下し                                               |
| 草加市電子申請ページ 施設等の予約は、<br>予約手続き を選択 公 利用者登録                                                                                                    |                                                             |
| ■ 申請団体選択   ② 申請書ダウンロード   ■ 予約手続き                                                                                                    | $\mathbf{N}$                                                |
| <ul> <li>&gt; 手続き申込</li> <li>&gt; 申込内容報会</li> <li>&gt; 職員署名検証</li> <li>利用者管理</li> </ul>                                                                                                    | ページ上部にある                                                    |
| 利用者ログイン                                                                                                    | 『ログイン』ボタンを                                                  |
| 既に利用者登録がお済みの方                                                                                                    | 押トしてくたさい。                                                   |
| 利用者IDを入力してください                                                                                                    |                                                             |
|                                                                                                    |                                                             |
| <ul> <li>③ 電子申請による申込時に設定(利用者登録)した利用者 I D 及びパスワードを.</li> <li>イン』ボタンを押下してください。</li> <li>※ 入力する利用者 I D 及びパスワードは、申込完了通知メールに記載されていとは異なります。</li> </ul>                                                                                                    | <u>入力</u> し、ページ下部の『ログ<br>る整理番号及びパスワード                       |
| 利用者管理<br>利用者ログイン<br>既に利用者登録がお済みの方                                                                                                    |                                                             |
| 利用者管理         利用者ログイン         既に利用者登録がお済みの方         利用者IDを入力してください                                                                                                    | 電子申請による申込時に設                                                |
| 利用者ログイン         既に利用者登録がお済みの方         利用者IDを入力してください                                                                                                    | 電子申請による申込時に設<br>定(利用者登録)した利用                                |
| 利用者ログイン         既に利用者登録がお済みの方         利用者IDを入力してください         パ用者登録時に使用したメールアドレス、         または各手続の担当部署から受領したIDをご入力ください。                                                                                                    | 電子申請による申込時に設<br>定(利用者登録)した利用<br>者 I D及びパスワードを入<br>カしてください。  |
| 利用者ログイン         既に利用者登録がお済みの方         利用者IDを入力してください         別用者登録時に使用したメールアドレス、<br>または各手続の担当部署から受領したIDをご入力ください。         パスワードを入力してください                                                                                                    | 電子申請による申込時に設<br>定(利用者登録)した利用<br>者 I D 及びパスワードを入<br>力してください。 |
| 利用者管理         利用者口グイン         既に利用者登録がお済みの方         利用者IDを入力してください         利用者登録時に使用したメールアドレス、<br>または各手続の担当部署から受領したIDをご入力ください。         パスワードを入力してください                                                                                                    | 電子申請による申込時に設<br>定(利用者登録)した利用<br>者 I D及びパスワードを入<br>力してください。  |
| 利用者ログイン         风に利用者登録がお済みの方         利用者IDを入力してください         利用者登録時に使用したメールアドレス、<br>または各手続の担当部署から受領したIDをご入力ください。         パスワードを入力してください         利用者登録時に設定していただいたパスワード、<br>または各手続の担当部署から受領したパスワード、<br>または各手続の担当部署から受領したパスワード、<br>または各手続の担当部署から受領したパスワード、<br>または各手続の担当部署から受領したパスワード、<br>または各手続の担当部署から受領したパスワード、                                                                                                    | 電子申請による申込時に設<br>定(利用者登録)した利用<br>者ID及びパスワードを入<br>力してください。    |
| 利用者管理         利用者ログイン         既に利用者登録がお済みの方         利用者IDを入力してください         利用者登録時に使用したメールアドレス、<br>または客手続の担当部署から受領したIDをご入力ください。         パスワードを入力してください         パスワードを入力してください         パスワードを入力してください         メニルアドレスを変更した地をパスワード、<br>または客手続の担当部署から受領したパスワードをご入力ください。         メニルアドレスを変更した地をは、ログイン後、利用者情報のメールアドレスを変更ください。                                                                                                    | 電子申請による申込時に設<br>定(利用者登録)した利用<br>者ID及びパスワードを入<br>力してください。    |
|                                                                                                    | 電子申請による申込時に設<br>定(利用者登録)した利用<br>者ID及びパスワードを入<br>力してください。    |
| 利用者ログイン         広に利用者登録がお済みの方         利用者1Dを入力してください         利用者登録時に使用したメールアドレス、         または各手続の担当部署から受領したIDをご入力ください。         パスワードを入力してください         パスワードを入力してください         パスワードを入力してください         小用者登録時に設定していただいたパスワード、         たは各手続の担当部署から受領したパスワードをご入力ください。         メールアドレスを変更した場合は、ログイン後、利用者情報のメールアドレスを変更くたまっ、         パスワードを                                                                                                    | 電子申請による申込時に設<br>定(利用者登録)した利用<br>者ID及びパスワードを入<br>力してください。    |
| 利用者ログイン         風に利用者登録がお済みの方         利用者IDを入力してください         利用者登録時に使用したメールアドレス、<br>または各手続の担当部署から受領したIDをご入力ください。         パスワードを入力してください         パスワードを入力してください         パスワードを入力してください         パスワードを入力してください         パスワードを入力してください         パスワードを忘れた場合にごろうください。         オールアドレスを変更した場合は、ログィン後、利用者情報のメールアドレスを変更ください。         パンワードを         パスワードを         パンワードを         パンワードを         パンワードを         パンワードを         パンワードを         パンワードを         パンワードを         パンワードを         パンワードを         パンワードを         パンワードを         パンワードを         パンワードを         パンワードを         パンワードを         パンワードを         パンワードを         パンワードを         パンワード         パンワード         パンワード         パンワード         パンワード         パンワード         パンワード         パンワード         パンワード         パンワード         パンワード | 電子申請による申込時に設<br>定(利用者登録)した利用<br>者ID及びパスワードを入<br>力してください。    |

| (4) ロクイン後、『甲込内容<br>※ 必ずログイン』 た後に                                                                                                    |                                                                                                    | A 1 .                                                                                                    |                                                                                                    |
|----------------------------------------------------------------------------------------------------|----------------------------------------------------------------------------------------------------|----------------------------------------------------------------------------------------------------|----------------------------------------------------------------------------------------------------|
|                                                                                                    | ▶照会』を押下してく7<br>■ <b>当該ボタンを押下し</b> て                                                                                                    | ごさい。<br><b>てください</b> 。ログイン前                                                                                   | に由込内容昭会を拥下すると、由込情                                                                                                    |
| 報が表示されず、利用者                                                                                                    |                                                                                                    | こ及びパスワードの入力                                                                                                   | が求められてしまいます。                                                                                                    |
| 草加市                                                                                                    | でんししんせいペーじ<br>電子申請ペ                                                                                                    | ージ 施設等の予約は、<br>予約手続き                                                                                          | <ul> <li>▲ ログイン</li> <li>● を選択 ①</li> <li>利用者登録</li> </ul>                                                                                                    |
| 1 申請団体選択 🕑                                                                                                    | 申請書ダウンロード                                                                                                    |                                                                                                    | 👼 予約手続き                                                                                                    |
| > 手続き申込 > 申込                                                                                                    | 入内容照会 ) 職員業                                                                                                    | #名検証                                                                                                    | ログイン後、『申込内容照                                                                                                    |
|                                                                                                    |                                                                                                    |                                                                                                    | 会』を押下してください。                                                                                                    |
|                                                                                                    |                                                                                                    |                                                                                                    |                                                                                                    |
|                                                                                                    |                                                                                                    |                                                                                                    |                                                                                                    |
| <ol> <li>⑤ 申込内容照会の画面から<br/>試験』を探し『操作』項目<br/>できます。</li> </ol>                                                                                                    | っ、手続き名『R7年度<br>目の『詳細』を押下して                                                                                                    | 【第〇期】草加市職員(<br>てください。次に表示さ                                                                                    | 土木・建築・電気技師通年募集) 採用<br>れる画面で申請内容を確認することが                                                                                                    |
| ※ 【第〇期】には、各期の                                                                                                    | D数字が入ります。                                                                                                    |                                                                                                    |                                                                                                    |
| 整理番号                                                                                                    | 手続き名                                                                                                    | 問い合わせ先                                                                                                    | 申込日時 処理状況 操作                                                                                                    |
| R7 年度【第C                                                                                                    | )期】草加市職員(土木・建                                                                                                    |                                                                                                    | 加理由                                                                                                    |
| 築・電気技師道                                                                                                    | 通年募集)採用試験                                                                                                    | 総務部職員課人事研修係                                                                                                   | (返信済) 詳細>                                                                                                    |
|                                                                                                    |                                                                                                    |                                                                                                    |                                                                                                    |
| 』R7<br>生):                                                                                                    | 7 年度【第〇期】 早加<br>採田試験』を控し『讀                                                                                                    | 市職員(土不・建築・<br>*細』を把てしてくださ                                                                                     | 電気技師通年募                                                                                                    |
| ~/ .                                                                                                    |                                                                                                    | キ細』を押下してくたさ                                                                                                   | 2010                                                                                                    |
| <ul> <li>⑥ 受験票等をダウンロート</li> </ul>                                                                                                    |                                                                                                    | +細』を押下してくたる                                                                                                   | から、『返信添付ファイル』を探し、                                                                                                    |
| 6 受験票等をダウンロート<br>ダウンロードしてください                                                                                                    | *する場合は、⑤の操f<br><sup>、</sup> 。                                                                                                    | キ細』を押下してくたる<br>作の後に表示される画面                                                                                    | から、『返信添付ファイル』を探し、                                                                                                    |
| 6 受験票等をダウンロート<br>ダウンロードしてくださし<br>受験票は、A4用紙に印                                                                                                    | *する場合は、⑤の操f<br><sup>*</sup> 。<br><sup>1</sup> 刷の上、「切取り線」                                                                                                    | *細』を押下してくたる<br>作の後に表示される画面<br>にそって切り取ってか                                                                      | から、『返信添付ファイル』を探し、<br>ら試験当日に持参してください。ま                                                                                                    |
| 6 受験票等をダウンロート<br>ダウンロードしてくださし<br>受験票は、A4用紙に印<br>た、受験票には、電子申請                                                                                                    | *する場合は、⑤の操作<br>、。<br>可刷の上、「切取り線」<br>青による申込時に添付し                                                                                                    | *細』を押下してくたさ<br>作の後に表示される画面<br>にそって切り取ってか<br>したものと同一の写真を                                                       | から、『返信添付ファイル』を探し、<br>ら試験当日に持参してください。ま<br>貼付してください。                                                                                                    |
| 6 受験票等をダウンロート<br>ダウンロードしてくださし<br>受験票は、A4用紙に印<br>た、受験票には、電子申請                                                                                                    | *する場合は、⑤の操作<br>ヽ。<br>□刷の上、「切取り線」<br>賃による申込時に添付し                                                                                                    | *細』を押下してくたさ<br>作の後に表示される画面<br>にそって切り取ってか<br>したものと同一の写真を<br>申込内容照会                                             | から、『返信添付ファイル』を探し、<br>ら試験当日に持参してください。ま<br>貼付してください。                                                                                                    |
| 6 受験票等をダウンロート<br>ダウンロードしてくださし<br>受験票は、A4用紙に印<br>た、受験票には、電子申請<br>申込詳細                                                                                                    | *する場合は、⑤の操作<br>ヽ。<br>□刷の上、「切取り線」<br>青による申込時に添付し                                                                                                    | *細』を押下してくたさ<br>作の後に表示される画面<br>にそって切り取ってか<br>したものと同一の写真を<br>申込内容照会                                             | から、『返信添付ファイル』を探し、<br>ら試験当日に持参してください。ま<br>貼付してください。                                                                                                    |
| 6 受験票等をダウンロート<br>ダウンロードしてくださし<br>受験票は、A4用紙に印<br>た、受験票には、電子申請<br>申込詳細                                                                                                    | *する場合は、⑤の操作<br>ヽ。<br>□刷の上、「切取り線」<br>青による申込時に添付し                                                                                                    | *和』をサトレしてんとさ<br>作の後に表示される画面<br>にそって切り取ってか<br>したものと同一の写真を<br>申込内容照会                                            | から、『返信添付ファイル』を探し、<br>ら試験当日に持参してください。ま<br>貼付してください。                                                                                                    |
| <ul> <li>⑥ 受験票等をダウンロート<br/>ダウンロードしてください<br/>受験票は、A4用紙に用<br/>た、受験票には、電子申請</li> <li>申込許細</li> <li>申込内容を確認してください。</li> </ul>                                                                                       | *する場合は、⑤の操作<br>、。<br>引刷の上、「切取り線」<br>青による申込時に添付し                                                                                                    | *細』を押下してくたさ<br>作の後に表示される画面<br>にそって切り取ってか<br>したものと同一の写真を<br>申込内容照会                                             | から、『返信添付ファイル』を探し、<br>ら試験当日に持参してください。ま<br>貼付してください。                                                                                                    |
| <ul> <li>⑥ 受験票等をダウンロート<br/>ダウンロードしてください<br/>受験票は、A4用紙に用<br/>た、受験票には、電子申請</li> <li>申込詳細</li> <li>申込内容を確認してください。</li> <li>※添付ファイルは一度パソコンに</li> </ul>                                                              | 「「切取り線」<br>でする場合は、⑤の操作<br>い。<br>「別の上、「切取り線」<br>情による申込時に添付し<br>「保存してから開くようにし」                                                                                                    | *細』を押下してくたさ<br>作の後に表示される画面<br>にそって切り取ってか<br>ったものと同一の写真を<br>申込内容照会                                             | から、『返信添付ファイル』を探し、<br>ら試験当日に持参してください。ま<br>貼付してください。                                                                                                    |
| <ul> <li>⑥ 受験票等をダウンロート<br/>ダウンロードしてください<br/>受験票は、A4用紙に用<br/>た、受験票には、電子申請</li> <li>申込内容を確認してください。</li> <li>※添付ファイルは一度パソコンに</li> <li>手続き名</li> </ul>                                                              | 、<br>する場合は、⑤の操作<br>、。<br>可刷の上、「切取り線」<br>皆による申込時に添付し<br><b>:保存してから開くようにし</b><br>R7年度 (第0期) 草加市                                                                                                    | キ細』をサトレしてくたされた。 キー・キー・キー・キー・キー・キー・キー・キー・キー・キー・キー・キー・キー・キ                                                      | から、『返信添付ファイル』を探し、<br>ら試験当日に持参してください。ま<br>貼付してください。                                                                                                    |
| <ul> <li>⑥ 受験票等をダウンロート<br/>ダウンロードしてください<br/>受験票は、A4用紙に用<br/>た、受験票には、電子申請</li> <li>申込詳細</li> <li>申込内容を確認してください。</li> <li>※添付ファイルは一度パソコンに</li> <li>手続き名</li> <li>整理番号</li> </ul>                                  | *する場合は、⑤の操f<br>、。<br>」刷の上、「切取り線」<br>情による申込時に添付し<br>R7年度 (第0期) 草加雨                                                                                                    | # 細』を計下してくたされ<br>年の後に表示される画面<br>にそって切り取ってか<br>したものと同一の写真を<br>申込内容照会<br>でください。<br>職員(土木・建築・電気技師通年募)<br>こち      | がら、『返信添付ファイル』を探し、<br>ら試験当日に持参してください。ま<br>貼付してください。<br><sup>(集)</sup> 採用試験                                                                                                    |
| <ul> <li>⑥ 受験票等をダウンロート<br/>ダウンロードしてください<br/>受験票は、A4用紙に用<br/>た、受験票には、電子申請</li> <li>申込内容を確認してください。</li> <li>※添付ファイルは一度パソコンに</li> <li>手続き名</li> <li>整理番号</li> <li>処理状況</li> </ul>                                  | <ul> <li>ジする場合は、⑤の操作、。</li> <li>つ刷の上、「切取り線」</li> <li>皆による申込時に添付し</li> <li>R7年度 (第0期) 草加市</li> <li>処理中 (返信済)</li> </ul>                                                                                                    | キ細』を押下してくたされ<br>作の後に表示される画面<br>にそって切り取ってか<br>たものと同一の写真を<br>申込内容照会 でください。 満載 (土木・建築・電気技師通年募) こち<br>A 4         | <ul> <li>から、『返信添付ファイル』を探し、</li> <li>ら試験当日に持参してください。ま</li> <li>貼付してください。</li> <li>第</li> <li>第</li> <li>第</li> <li>第</li> <li>第</li> <li>第</li> <li>第</li> <li>5</li> <li>から受験票等をダウンロードし、</li> <li>万</li> <li>所紙に印刷の上、顔写真を貼付した</li> <li>を</li> <li>す</li> </ul> |
| (6) 受験票等をダウンロート         ダウンロードしてください         受験票は、A4用紙に用         た、受験票には、電子申請         申込詳細         申込内容を確認してください。         ※添付ファイルは一度パソコンに         手続き名         整理番号         処理状況         処理履歴                   | 、<br>する場合は、⑤の操作<br>、<br>同刷の上、「切取り線」<br>情による申込時に添付し<br>R7 年度【第0期】草加市<br>処理中(返信済)                                                                                                    | #細』を計下してくだされ<br>作の後に表示される画面<br>にそって切り取ってか<br>したものと同一の写真を<br>申込内容照会 #は、「「「」」「」」「」」「」」「」」「」」「」」「」」「」」「」」「」」「」」「 | がら、『返信添付ファイル』を探し、<br>ら試験当日に持参してください。ま<br>貼付してください。<br>第) 採用試験<br>らから受験票等をダウンロードし、<br>用紙に印刷の上、顔写真を貼付した<br>を試験当日に持参してください。                                                                                                    |
| (6) 受験票等をダウンロート         ダウンロードしてください         受験票は、A4用紙に用         た、受験票には、電子申請         申込許細         申込内容を確認してください。         ※添付ファイルは一度パソコンに         手続き名         整理番号         処理状況         処理履歴         返信添付ファイル1 | <ul> <li>「する場合は、⑤の操作、。</li> <li>「刷の上、「切取り線」</li> <li>「日本の「「切取り線」</li> <li>「日本の「「「「「」」</li> <li>「「「」」</li> <li>「「」」</li> <li>「「」」</li> <li>「「」」</li> <li>「「」」</li> <li>「「」」</li> <li>「「」」</li> <li>「「」」</li> <li>「「」」</li> <li>「「」」</li> <li>「「」」</li> <li>「「」」</li> <li>「」」</li> <li>「」」</li> <li>「「」」</li> <li>「」」</li> <li>「」</li> <li>「」</li> <li>「」」</li> <li>「」</li> <li>「」」</li> <li>「」」</li> <li>「」」</li> <li>「」」</li> <li>「」」</li> <li>「」」</li> <li>「」」</li> <li>「」」</li> <li>「」」</li> <li>「」」</li> <li>「」」</li> <li>「」」</li> <li>「」」</li> <li>「」</li> <li>「」</li> <li>「」</li> <li>「」</li> <li>「」</li> <li>「」</li> <li>「」</li> <li>「」</li> <li>「」</li> <li>「」</li> <li>「」</li> <li>」」</li></ul> | ★細』を計下してくたされた。 年の後に表示される画面 にそって切り取ってかったものと同一の写真を 申込内容照会 でください。 満員(土木・建築・電気技師通年募組) 63407109.pdf                | <ul> <li>から、『返信添付ファイル』を探し、</li> <li>ら試験当日に持参してください。ま</li> <li>貼付してください。</li> <li>第/採用試験</li> <li>らから受験票等をダウンロードし、</li> <li>「用紙に印刷の上、顔写真を貼付した」を試験当日に持参してください。</li> </ul>                                                                                        |